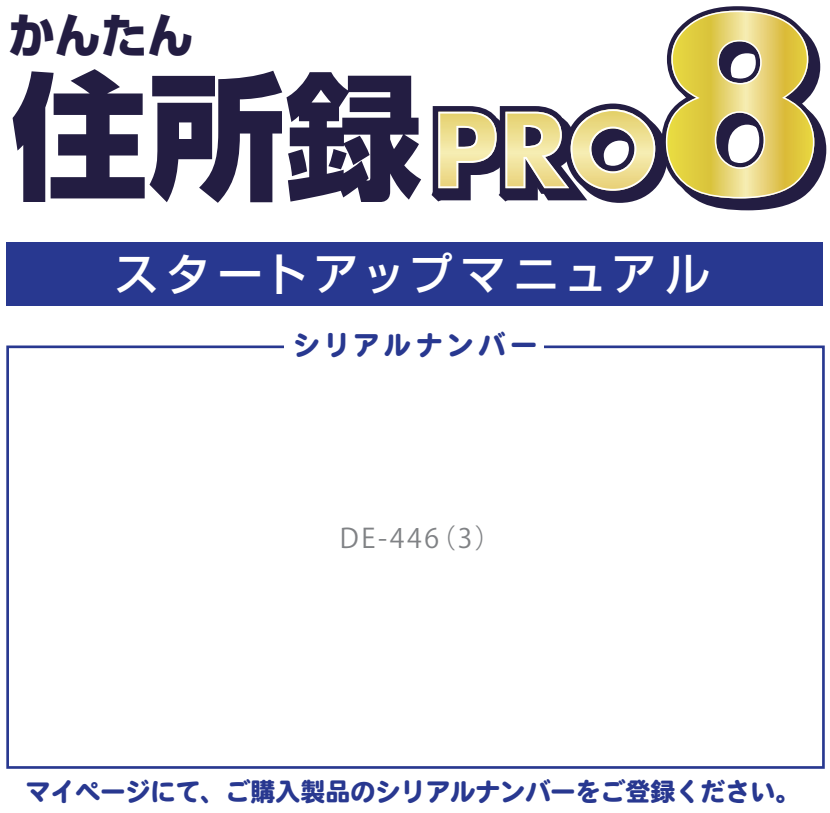

[マイページ] https://mypage.de-net.com/ 登録の際に、上記シリアルナンバーが必要になります。 ※シリアルナンバーは再発行できませんので大切に保管してください。

| インストール方法                     |
|------------------------------|
| 起動方法/オンラインマニュアルのご案内          |
| 操作概要 4~5                     |
| 操作手順1~3 6~14                 |
| お問い合わせ                       |
| <操作方法の詳細は、オンラインマニュアルをご覧ください> |

Dé デネット https://www.de-net.com/

## インストール方法

### ご注意 1 インストールする前に下記をご確認ください

- ・ハードディスクは 1GB 以上の空き容量(インストール時) 上記以外にシステムドライブにデータ保存のための空き容量が必要となります。
- ・管理者権限について インストールは管理者として実行してください。
- ・アプリケーションソフトの停止

インストールする前にウィルス対策ソフトなどの常駐ソフトや他のアプリケーションを停止してください。

### 1 パソコンに CD-ROM をセットします

パソコンに「かんたん住所録 Pro8」のインストール ディスクをセットします。 画面に表示される案内にしたがってインストール をおこなってください。

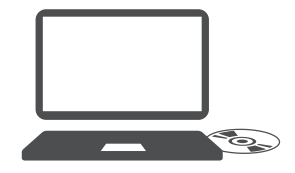

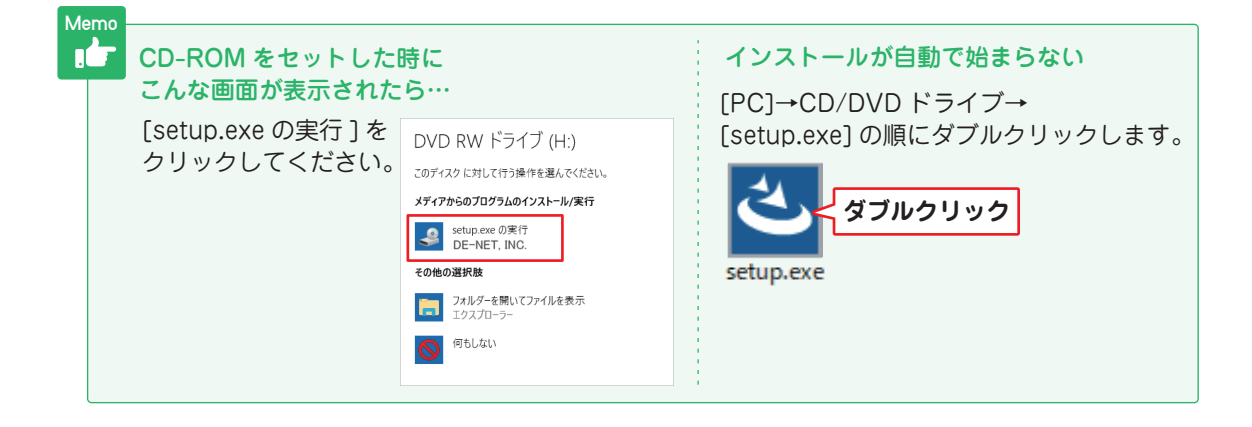

### 2 「かんたん住所録 Pro8」のインストールを 始めます

右のような画面が自動で表示されますので、 内容を確認して次へをクリックします。

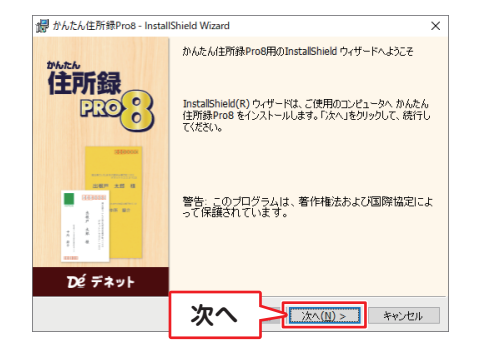

## インストール方法

### 3 使用許諾契約の内容を確認します

使用許諾契約書の内容を確認し、 「使用許諾契約の条項に同意します」をクリック して選択した後、次へをクリックしてください。

### 4 インストール先を確認します

インストール先を変更する場合は 変更 を クリックして、インストール先を選択してから、 次へをクリックしてください。 通常はインストール先を変更しなくても問題は ありません。

### 5 インストールの設定内容を確認します

インストール先等の情報が表示されます。 確認を行い、インストールをクリックしてください。

#### ユーザーアカウント制御が表示された場合

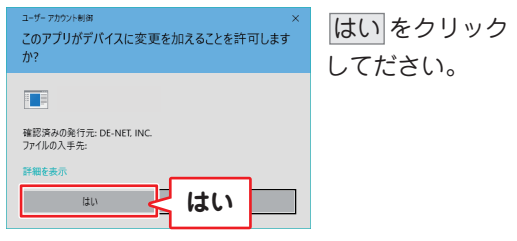

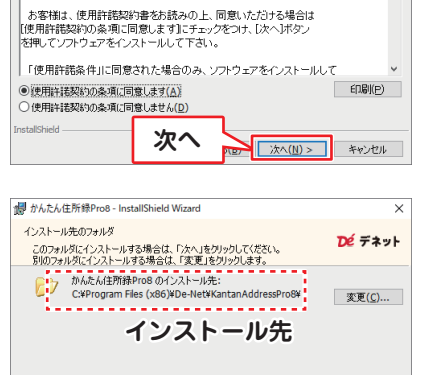

この使用許諾書は、本製品および、関連資料をご使用するにあたっての条件を 定めたもので、株式会社デネットとお客様との間で交わされる契約です。 ×

De デネット

🚽 かんたん住所録Pro8 - InstallShield Wizard

次の使用許諾契約書を注意深くお読みください。

使用连诺双约

使用許諾契約書

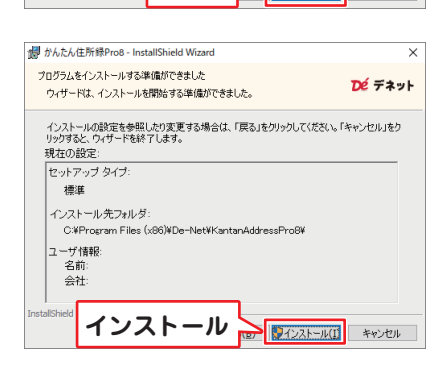

次へ

次へ(N) >

キャンヤル

## 6 インストール完了です

完了 をクリックしてください。 デスクトップにショートカットアイコンが作成 されます。

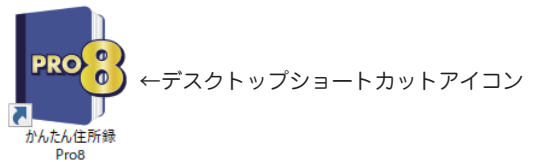

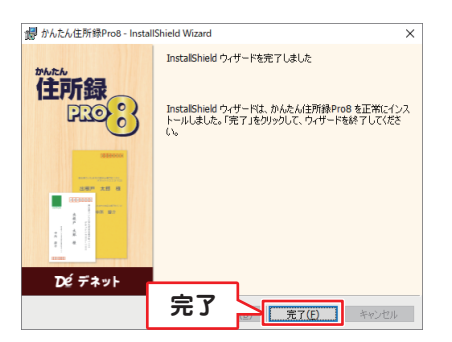

# ソフトの起動方法/オンラインマニュアルのご案内

### ソフトの起動方法

「かんたん住所録 Pro8」をインストールすると、 デスクトップショートカットアイコンが作成されます。 ダブルクリックすると、ソフトが起動します。

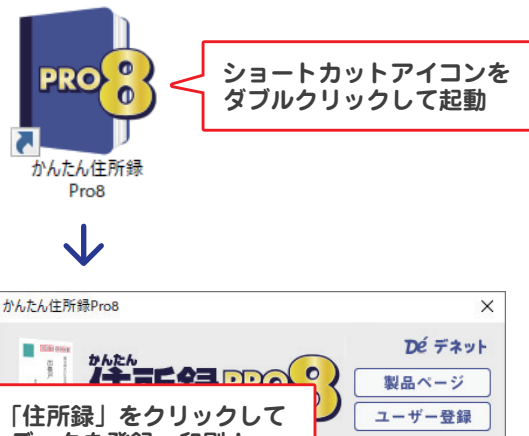

メニュー画面が表示されます。 「住所録」ボタンから住所録データを作成します。

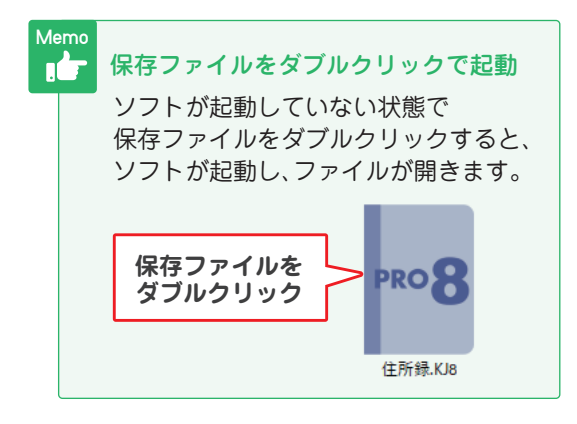

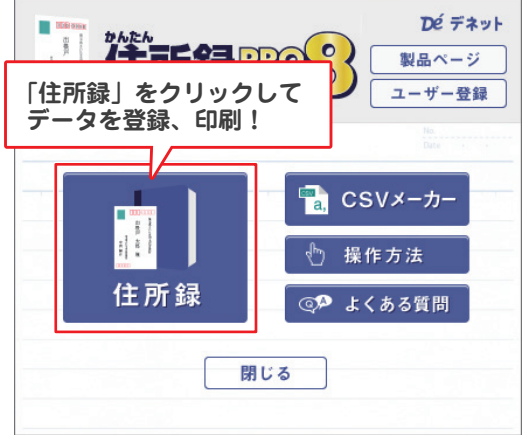

### オンラインマニュアルのご案内

メニュー画面の「操作方法」ボタンをクリックして オンラインマニュアルをご覧ください。 (インターネットに接続します)

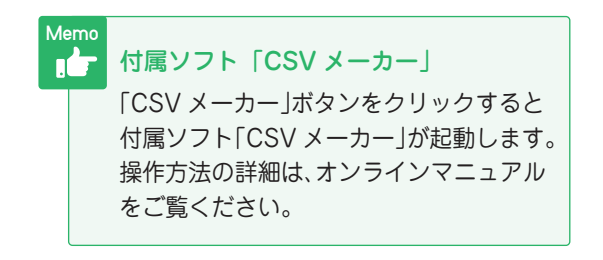

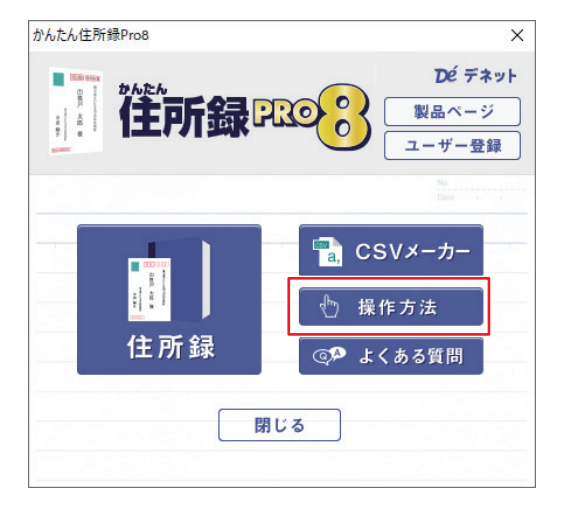

### 操作概要(住所録の作成から印刷まで)

『かんたん住所録 Pro8』は、住所録を作成し、 ハガキ、封筒、タックシールに宛名を印刷することができるソフトです。

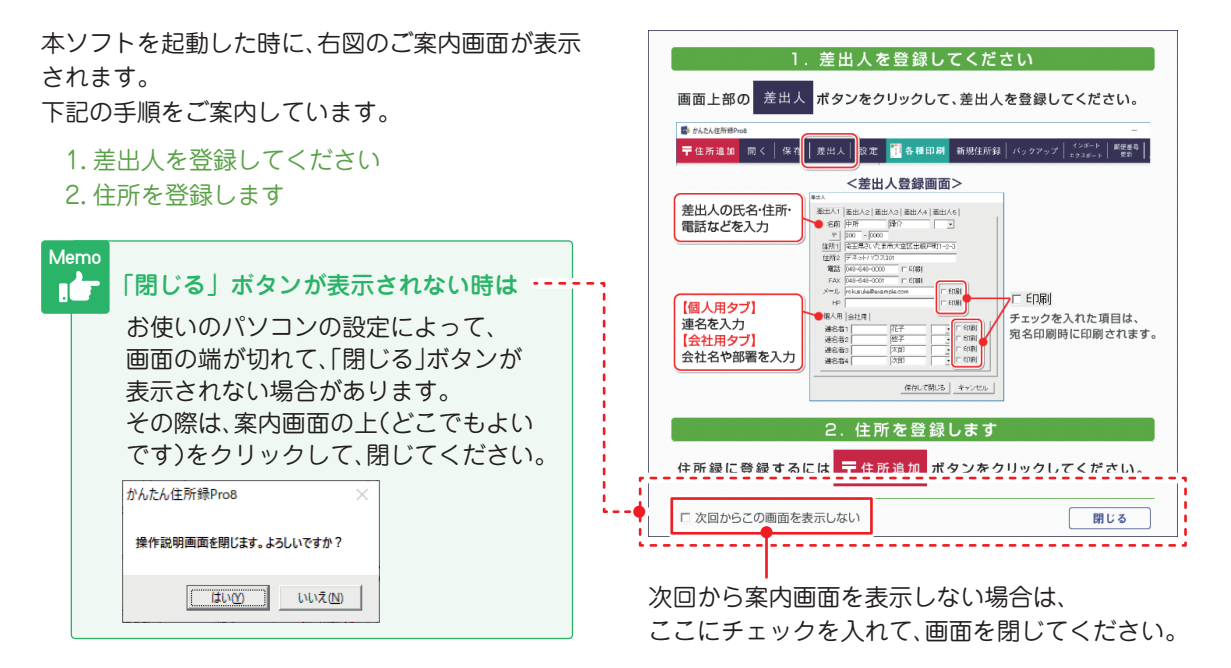

## 手順1 差出人を登録します

「差出人」をクリックして、差出人情報を登録します。

| IIII かんたん住所録Pro8                                                                                                    | 差出人                                                                                                    |
|----------------------------------------------------------------------------------------------------|----------------------------------------------------------------------------------------------------|
| 〒住所追加 開く   保存   差出人   設定 🎦 各種印刷 新規住所録 🔶                                                                                      | 差出人1   差出人2   差出人3   差出人4   差出人5                                                                                                    |
| 登録日1 登録日2 2021/05/15 →<br>分類1 → 分類2 →<br>「この住所を印刷する。<br>(個人情報) C 会社情報       アリガナ     (1) (1) (1) (1) (1) (1) (1) (1) (1) (1) | 名前 中所 除介 宛<br>〒 330 - 0000<br>住所1 埼玉県さいたま市大宮区<br>住所2 出根戸町5-12<br>電話 000-0000 「日刷<br>FAX 000-0000 「日刷<br>メール rokusuke0222@examle.com 「日刷<br>HTps://www.de=net.com 「日刷<br>個人用 会社用 |
| マ     -       住所1     -       住所2     -       電話     -       携帯電話     -                                                      | 連名者1     花子     マ日刷       連名者2     「日刷       連名者3     「日刷       連名者4     「日刷                                                                                                    |
|                                                                                                    | 保存して閉じるキャンセル                                                                                                    |

2 差出人情報を入力します。

詳細は6ページ

## 操作概要(住所録の作成から印刷まで)

### 手順2 住所録を作成します

 (1)「住所追加」をクリックして住所録データを 登録します。

| ■ かんたん住所録Pro8                                           | 名前   出根戸   大郎   敬称   様 ▼   登録   つけガナ デネト   欠ロウ                         |
|---------------------------------------------------------|------------------------------------------------------------------------|
| 〒住所追加 開く   保存   差出人   設定 🏥 各種印刷 新注 🔶                    | シバガ ア・ド・・・・・・・・・・・・・・・・・・・・・・・・・・・・・・・・・・・                             |
| 登録日1 登録日2 2021/05/15 ↓ 表示内容を分類で絞り<br>分類1 ↓ 分類2 ↓ 分類1 全て | ←印刷対象<br>○ 個人情報の住所 ○ 会社情報の住所                                           |
| この住所を印刷する       の個人情報       の個人情報       の会社情報           | 分類1   _ 分類2                                                            |
| フリガナ 印刷 名前 印刷 名前                                        | _〒  330 - 0854<br>住所1  埼玉県さいたま市大宮区桜木町x→∞→x                             |
| フリガナ       会社名                                          | 住所2  テネットヒル3F<br>電話  00-000-0000 携帯電話  0-0000-0000<br>FAX  00-000-0000 |
| ▶ 個人情報 ▶ 会社情報 ▶ 連名•他 ▶ 履 歴                              | x→J/L1 taro@example.com<br>x→J/L2                                      |
| <u> て</u> ( 上) ( 上) ( 上) ( 上) ( 上) ( 上) ( 上) ( 上        | HP<br>生年月日 2021/05/15 ▼ 性別 男性 ▼                                        |
| 住的2                                                     |                                                                        |

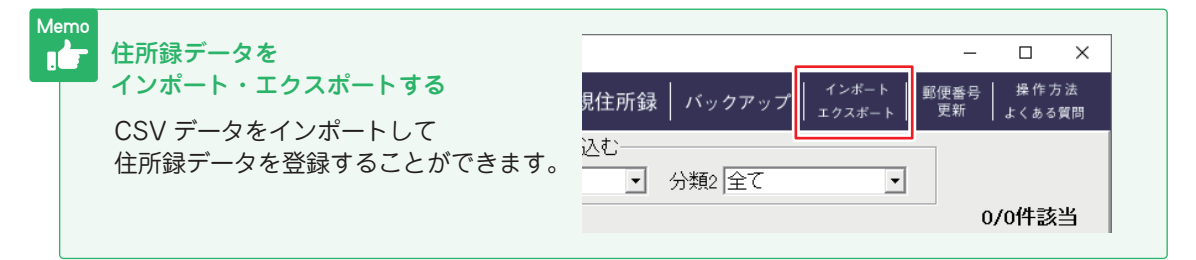

### 手順3 宛名を印刷します

1 「各種印刷」をクリックします。

レイアウト調整を行い、
 はがき、封筒、タックシールに印刷します。

詳細は9~14ページ

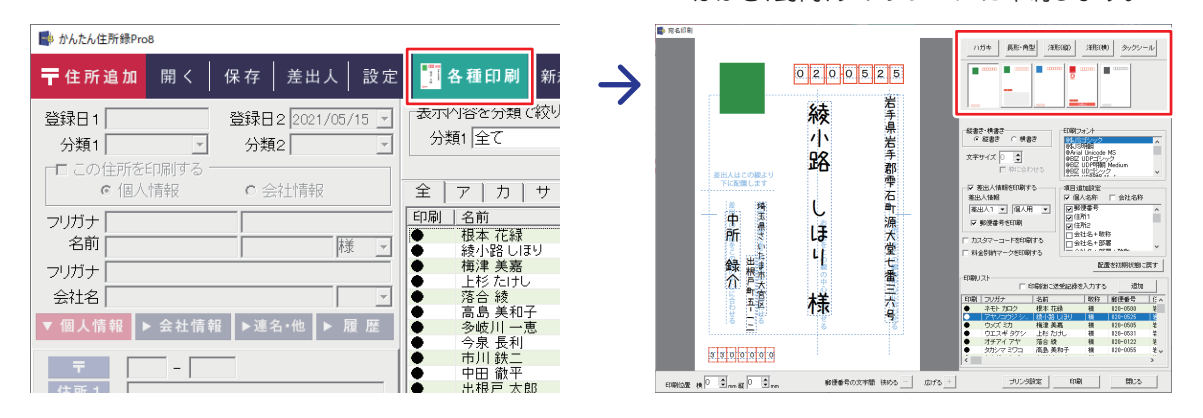

詳細は 7 ~ 8 ページ

(2) 住所録を登録します。

新規登録

### 差出人は5パターン登録できます

「差出人 |をクリックして、差出人の登録画面を 表示します。

差出人情報は、「差出人 1」~「差出人 5」の 5パターンを登録することができます。

#### 例:個人住所・連名を印刷する場合

- 「差出人 1」~「差出人 5」から、登録するタブを クリックして差出人情報を入力します。 (右図例:「差出人1」を選択)
- 個人住所の情報を入力します。
- ③ 連名を使用する場合は、 「個人用」タブに連名を 入力し、印刷にチェック を入れます。
- ④ 「保存して閉じる」を クリックします。

「差出人情報」・ 連名印刷イメージ

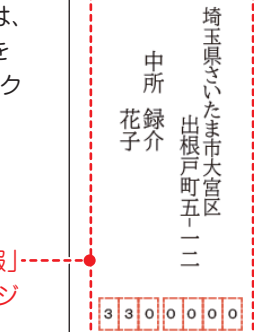

中所

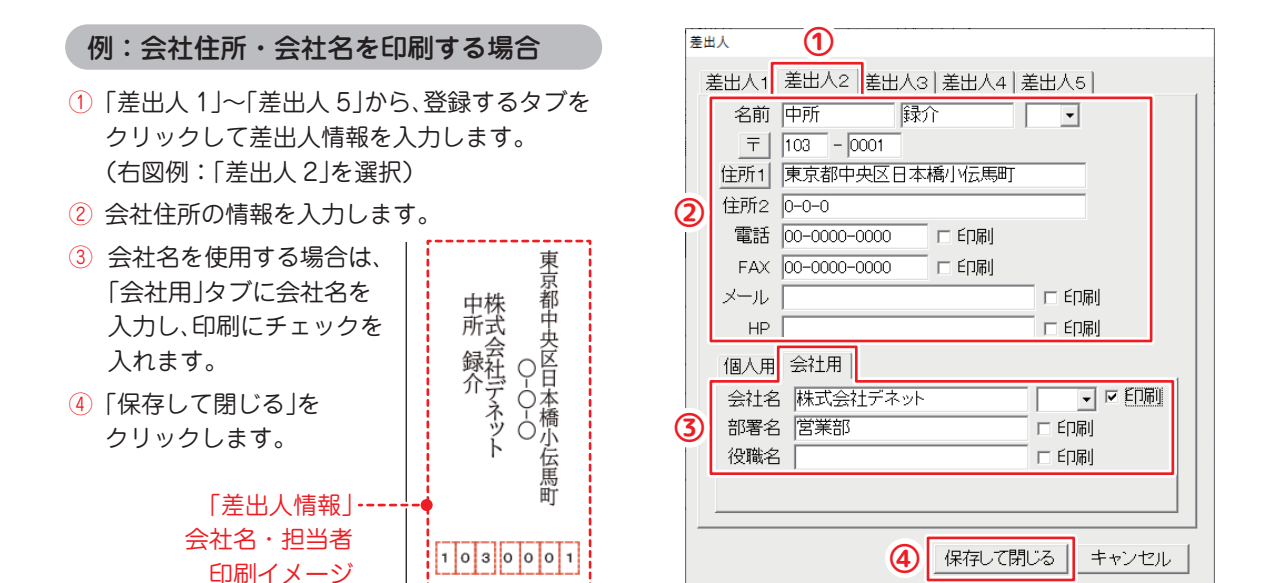

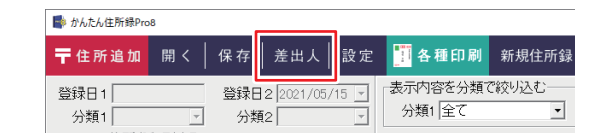

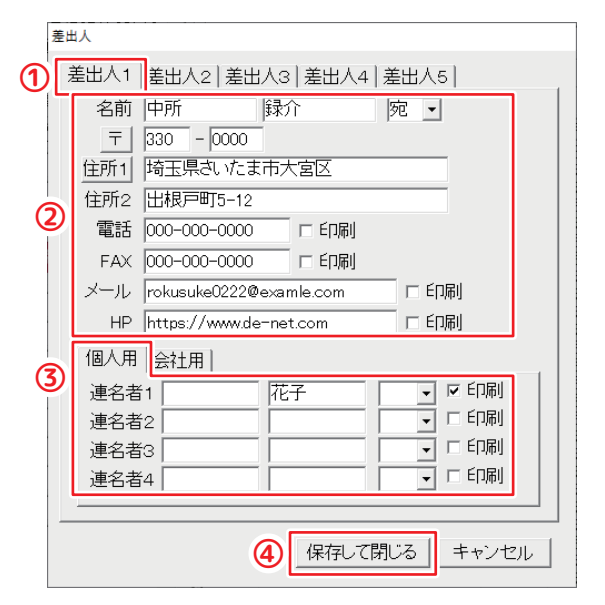

## 手順2 住所録を作成します

#### 住所録一覧から登録内容を確認・編集します

① 5ページ「手順2」の操作で追加した住所録データは、画面右側の住所録リストに追加されます。

② 右側の住所録リストで選択した情報は、②に表示されます。登録内容の確認・編集ができます。

| 💕 かんたん住所録Pro8                      | - 🗆 X                                     |
|------------------------------------|-------------------------------------------|
| 〒住所追加 開く 保存 差出人 設定                 |                                           |
| 登録日1 2021/05/15 2 録日2 2021/05/15 - | 表示内容を分類で絞り込む                              |
| 分類1 √ 分類2 ▼                        | 分類1全て ▼ 分類2全て ▼                           |
| □ この住所を印刷する                        | 1/1件該当                                    |
| ◎ 個人情報 ○ 会社情報                      | 全 ア カ サ タ ナ ハ マ ヤ ラ ワ AB 他 検索             |
|                                    |                                           |
| 名前 出根戸 太郎 様 🗸                      | ●   出根戸 太郎   330-0854   埼玉県さいたま市大宮区桜…   1 |
| フリガナ                               |                                           |
| 会社名 御中 🗸                           |                                           |
| ▶ 個人情報 ▶ 会社情報 ▶連名•他 ▶ 履 歴          |                                           |
| <b>〒</b> 330 - 0854                |                                           |
| 住所1 埼玉県さいたま市大宮区桜木町メーメメーメ           |                                           |
| 住所2 デネットビル3F                       |                                           |
| 電話 00-000-000                      |                                           |
| 携帯電話 000-0000-0000                 |                                           |
| FAX 000-000-0000                   |                                           |
| メール1 taro@example.com              |                                           |
| メール 2                              |                                           |
| HP http://                         |                                           |
| 生年月日                               |                                           |
| 性別│男性                              |                                           |
| ▶ この情報をメール送信                       |                                           |
|                                    |                                           |
|                                    | 住所採切入にすいてCOCEMPT エンジ・ONCOPP 選択中の住所を削除     |

### CSV ファイルをインポートして住所録を登録できます

#### 1 予め、CSV 形式の住所録データを ご用意ください

名前、フリガナ、敬称、郵便番号、住所 1(1 行目) 住所 2(2 行目)、電話番号など、インポートする CSV データをご用意ください。

|    | A      | В          | С  | D        | E             |
|----|--------|------------|----|----------|---------------|
| 1  | 名前     | フリガナ       | 敬称 | 郵便番号     | 住所1           |
| 2  | 石坂 貴嶺  | イシザカ タカネ   | 様  | 004-0061 | 北海道札幌市厚別区厚別西- |
| З  | 梅村 裕次郎 | ウメムラ ユウジロウ | 様  | 003-0869 | 北海道札幌市白石区川下4丁 |
| 4  | 神山 由樹  | カミヤマ ユキ    | 様  | 005-0011 | 北海道札幌市南区真駒内東田 |
| 5  | 今泉 長利  | イマイズミ ナガトシ | 様  | 020-0025 | 岩手県盛岡市大沢川原4丁目 |
| 6  | 長瀬 隆太  | ナガセリュウタ    | 様  | 002-0853 | 北海道札幌市北区屯田三条2 |
| 7  | 田川 基祐  | タガワ キスケ    | 様  | 004-0021 | 北海道札幌市厚別区青葉町4 |
| 8  | 島崎 弘也  | シマザキヒロヤ    | 様  | 004-0872 | 北海道札幌市清田区平岡二系 |
| 9  | 大江 美紀  | オオエミキ      | 様  | 002-8026 | 北海道札幌市北区篠路六条2 |
| 10 | 稲垣 右京  | イナガキ ウキョウ  | 様  | 003-0855 | 北海道札幌市白石区川北五新 |
| 11 | 米山 弘也  | ヨネヤマ ヒロヤ   | 様  | 002-8010 | 北海道札幌市北区太平十条4 |
| 12 | 高嶋 公願  | タカシマ キミアキ  | 補  | 005-0803 | 北海道札幌市南区川沿三条5 |

[住所録 .csv]

## 2 「インポート」をクリックします

右図の「インポート」をクリックします。

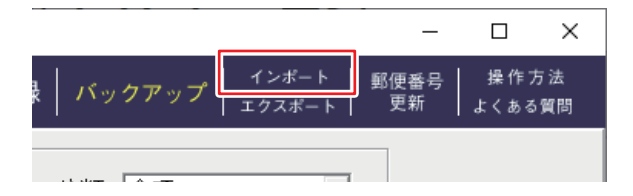

## 手順2 住所録を作成します

#### 3 CSV ファイルを読み込みます

「ファイルを開く」画面が表示されます。
 ① 読み込む CSV ファイルを選択します。
 ② 「開く |をクリックします。

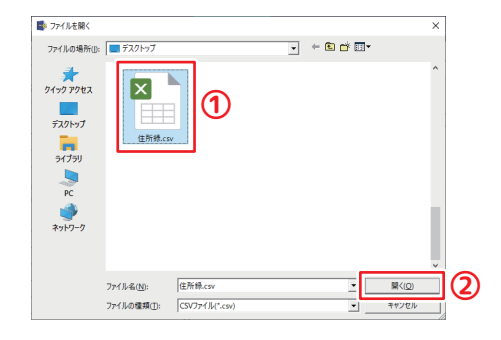

### 4 CSV データをインポートします

- ① 左側の項目は、CSV データの内容です。 クリックして選択します。(例:名前を選択)
- ② 右側の項目一覧は、ソフト内の登録項目です。 ①で選択した内容に合致する項目名を選択します。(例:名前を選択)
- ③ 「追加」をクリックします。
- ④ ②の項目が設定され、①と紐付けられます。
- 1~4の操作を繰り返して、4を設定します。
- **⑤**取り込み時の各種設定を行います。
- ⑥「インポートする」をクリックします。
- ⑦「XX 件の追加を完了しました」と表示されます。「OK」をクリックします。

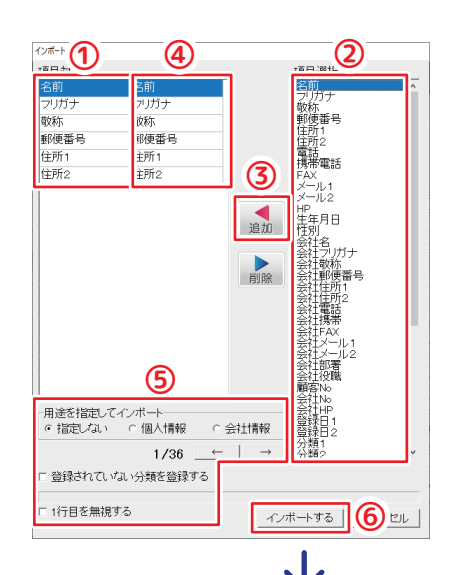

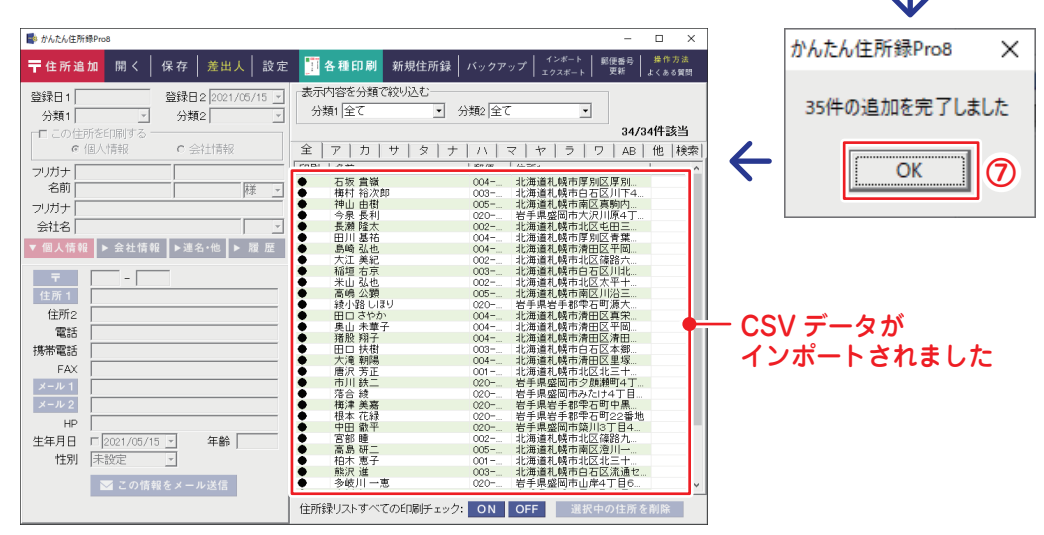

#### 印刷チェックを確認します

| E                                                | 印刷する宛名には、●を付けます。                                                                                                    |
|--------------------------------------------------|----------------------------------------------------------------------------------------------------|
| խ かんたん住所録Pro8                                    | X                                                                                                    |
| ┳住所追加 開く│保存│差出人│設定                               | ● 各種印刷 新規住所録 バックアップ インボート 郵便番号 操作方法<br>エクスポート 更新 よくある質問                                                                              |
| 登録日1 2021/05/15 登録日2 1899/12/30 ▼<br>分類1 ▼ 分類2 ▼ | 表示内容を分類で絞り込む  <br>→類1 全て  ・ 分類2 全て  ・                                                                                                |
| ▼ この住所を印刷する                                      | 34/34件該当                                                                                                    |
| ◎ 個人情報                                           | 全 ア カ サ タ ナ ハ マ ヤ ラ ワ AB 他 検索                                                                                                    |
| フリガナ イシザカ タカネ                                    | 名前                                                                                                    |
| 名前石坂                                             | ● 石坂 貴嶺 004  北海道札幌市厚別区厚別<br>梅枝 終次郎 003- 北海道札幌市厚別区厚別                                                                                  |
|                                                  | <ul> <li>● 神山 由樹 005 北海道札幌市南区真駒内</li> </ul>                                                                                          |
|                                                  | ◆ 今泉 長利 020 岩手県盛岡市大沢川原4丁                                                                                                    |
| 会社名                                              | ● 長潮 隆太 002 北海道礼幌市北区屯田三                                                                                                    |
| ▼ 個人情報 ▶ 会社情報 ▶連名・他 ▶ 履 歴                        | ■ 二月 本和 004-1 11/再進化 幌印序 加区 月 案                                                                                                    |
|                                                  | ◆ 大江 美紀 002 北海道札幌市北区篠路六                                                                                                    |
| = 004 - 0061                                     | ● 稲垣 右京 003 北海道札幌市白石区川北                                                                                                    |
| - 004 - 0001                                     | ● 米山 弘也 002 北海道札幌市北区太平十                                                                                                    |
| 住所1 北海道札幌市厚別区厚別西一条4丁目                            | ●   高嶋 公選                                                                                                    |
| 住所2                                              | ▼ 縦小路しはり 020 石手県石手都宇右町源人                                                                                                    |
|                                                  | ▼ 田口で100 <sup>-</sup> 004 <sup>-</sup> 北海道札幌市清田区兵木 ▲ 唐山 未華子 004 <sup>-</sup> 北海道札幌市清田区平岡                                             |
| 電話                                               | ◆ 猪股 翔子 004- 北海道札幌市清田区清田                                                                                                    |
| 携帯雷話                                             | ● 田□ 扶樹 003 北海道札幌市白石区本郷                                                                                                    |
| 1/311-6210                                       | ● 大滝 朝陽 004 北海道札幌市清田区里塚                                                                                                    |
| FAX                                              | ● 唐沢 芳正 001 北海道札幌市北区北三十                                                                                                    |
| メール 1                                            | ● 市川 鉄二 020 岩手県盛岡市夕顔瀬町4丁                                                                                                    |
| V II. 0                                          | ● 洛合 綾 020 右手県盛岡市みたけ4」日                                                                                                    |
| x-w2                                             | ♥ 備洋 美希 U2U <sup>-</sup> 石于県石于都苄石町 甲羔 ■ 相太 花緑 000- 半手順半手那電石町 00番地                                                                    |
| HP http://                                       | ● 10本 10歳 020 … 石子朱石子都朱石当22番地 020 … 石子朱石子都朱石当22番地 020 … 石子朱石子都朱石当22番地 020 … 石子朱石子都朱石当22番地 020 … 10 0 0 0 0 0 0 0 0 0 0 0 0 0 0 0 0 0 |
| 佐佐日日 日1000 (10 (20 日) 伝統 101                     | ● 宮部                                                                                                    |
| 土平方口 [[1899/12/30] 平町 [12]                       | ● 高島研二 005 北海道札幌市南区澄川一                                                                                                    |
| 性別 未設定 🔄                                         | ● 柏木 恵子 001 北海道札幌市北区北三十                                                                                                    |
|                                                  | ● 熊沢 進 003 北海道札幌市白石区流通セ                                                                                                    |
| 💟 この情報をメール送信                                     | ● 多岐川一恵 020 岩手県盛岡市山岸4丁目6                                                                                                    |
|                                                  | 住所録リストすべての印刷チェック ON OFF 選択中の住所を削除                                                                                                    |

#### 表示中のすべての宛名を対象に、印刷チェック「●」の ON/OFF 設定ができます

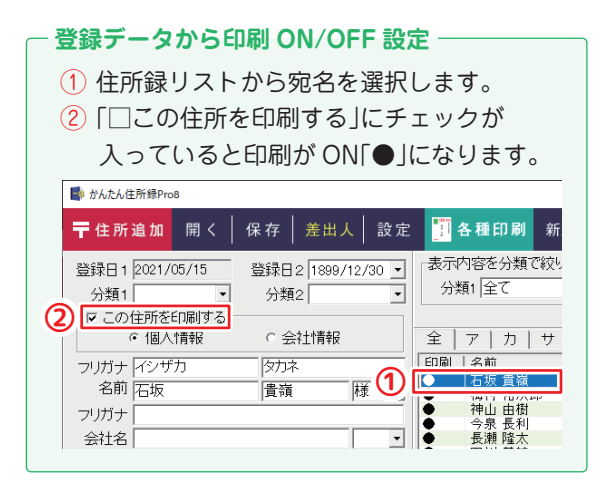

#### - 右クリックメニューから印刷 ON/OFF 設定 -

行を選択して、右クリックメニューから

「印刷チェックを付ける / 外す」が設定できます。

| 印刷                            | 名前         |    | 郵便番号            | 住所1                                |
|-------------------------------|------------|----|-----------------|------------------------------------|
|                               | 綾小路しほり     |    | 020-0525        | 岩手県岩手郡雫石町源ナ                        |
| •                             | 石坂 貴嶺      |    | 004-0061        | 北海道札幌市厚別区厚別                        |
|                               | 市川 鉄二 🔹    | t) |                 | 岩手県盛岡市夕顔瀬町4                        |
| •                             | 稲垣 右京 🔰    |    |                 | 北海道札幌市白石区川圳                        |
|                               | 猪股 翔子      | 5  | 11.14 -1.1-14.4 |                                    |
| •                             | 今泉 長利      | S  | 印刷チェックを作        | 寸ける(W)                             |
| •                             | 上杉 たけし     |    | 印刷チェックをタ        | 차.す(X)                             |
| •                             | 梅津 美嘉      |    |                 | 12.00                              |
| •                             | 梅村 裕次郎     |    | 印刷住所を切          | り替える(Y)                            |
| •                             | 大江 美紀      |    |                 |                                    |
| •                             | 大滝 朝陽      |    | 選択中の住所          | 録データを削除する(Z)                       |
|                               | 単山 未華子   ┃ | _  | 1101-0225       | й — х тынат та шала ат на на на на |
| ※[Ctrl] キーを押しながらクリックすると複数選択可。 |            |    |                 |                                    |

#### 宛名を印刷します(例:普通ハガキ・縦書き)

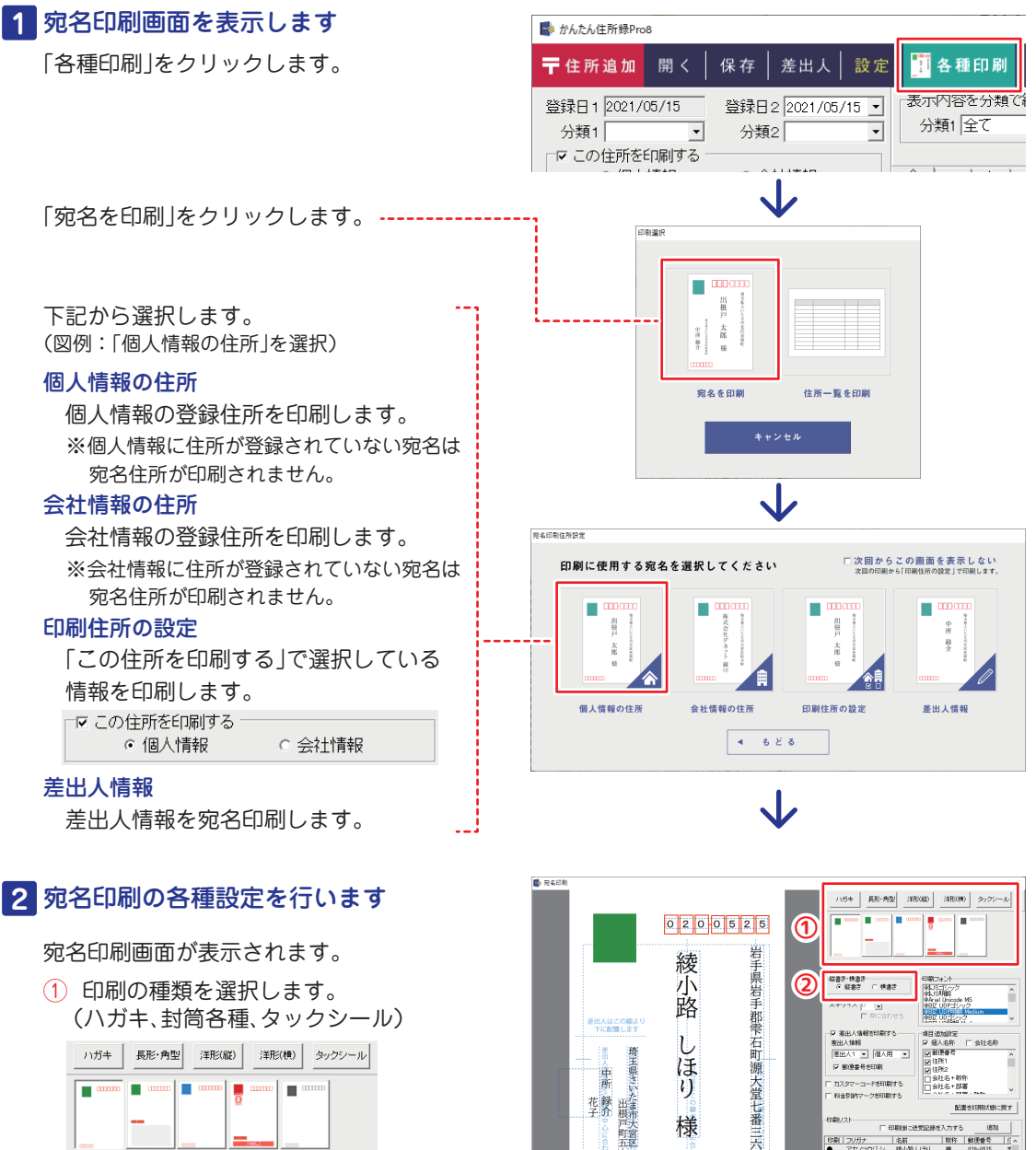

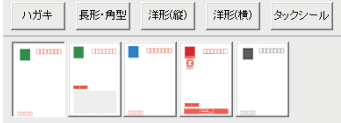

2 縦書き・横書きを選択します。 縦書き・横書き・ ● 縦書き
 ○ 横書き

しほり

様

三六号

郵便番号の文字間 狭める 一 由げる 十

中所

花子介

3 3 0 0 0 0 0

☞ 動漫畫号地印刷

印刷リスト

 印刷 フレガナ
 アヤノコウジ
 イシザカ 対
 イナガフ デ、
 イナガフ デ、
 イナガラ オ
 イノブタ ショ
 イマイズミョ 
 リーンパカナ
 名前

 アヤ/コウジシ。
 結小器 は 思り

 イジガカ ガカキ
 石坊 貴貨

 イチガウ アッジ
 用川 純二

 イナガキ ウキュ。
 福垣 布京

 イマグタショウコ
 油酸 携子

 イマズミナガ
 令泉 長利

カスタマーコードを印刷する

到社治干板11-会社名+部署

JUUNARE EUR

数称 郵便會考 初日の20-0525
 初日の20-0525
 初日の20-0525
 初日の20-0325
 初日の35-0355
 初日の34-0344
 初日の34-0344
 初日の20-0325

配置さ初期状態に戻す

#### 差出人情報の印刷設定

差出人印刷の有無、印刷情報を選択します。 差出人を宛名面に印刷する場合は、 「☑ 差出人情報を印刷する」にチェックを入れ、 印刷する差出人情報を選択します。 (差出人情報の登録内容は6ページをご覧ください)

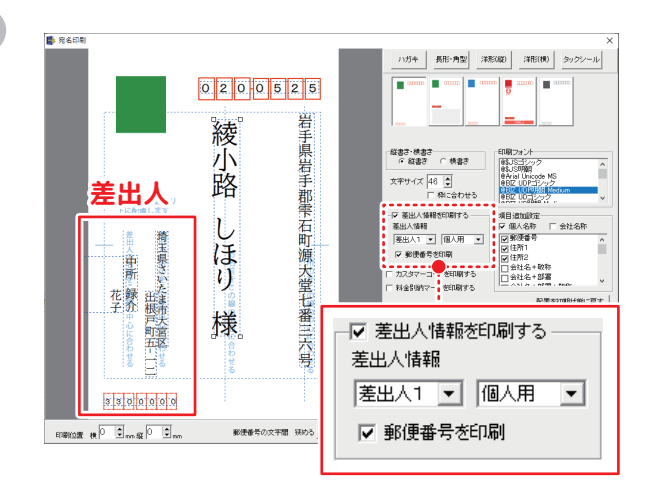

#### 文字サイズ調整

プレビュー表示の文字の上をクリックして選択 します。(図例:宛名名前を選択) プレビューを確認しながら文字サイズを設定 します。

#### 位置調整

文字を選択している状態で、キーボードの矢印キー を押すと位置を調整できます。 また、文字をドラッグして位置を移動できます。

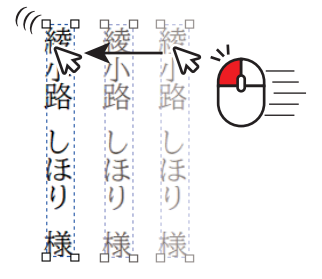

印刷フォントを設定

印刷フォントは、郵便番号以外の文字を対象に 一括設定されます。 ※個別にフォント設定はできません。 ※郵便番号のフォントは変更できません。

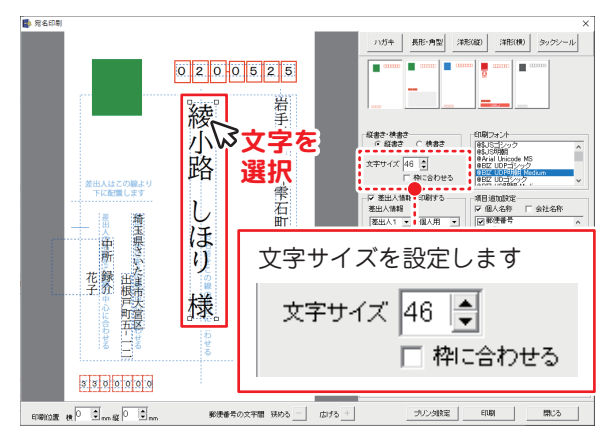

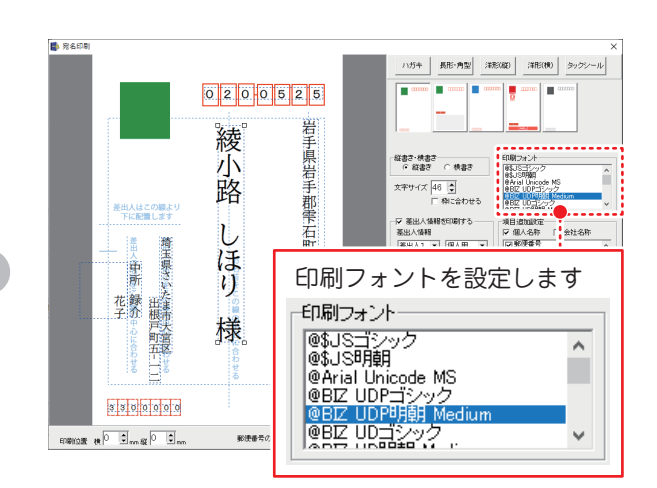

#### 印刷プレビュー確認

印刷リストで選択している宛名が プレビュー表示されます。 リストの行をクリックして、青色の選択状態に します。 キーボードの矢印キーで次の宛名を表示し、

印刷対象のプレビューを一通りご確認ください。

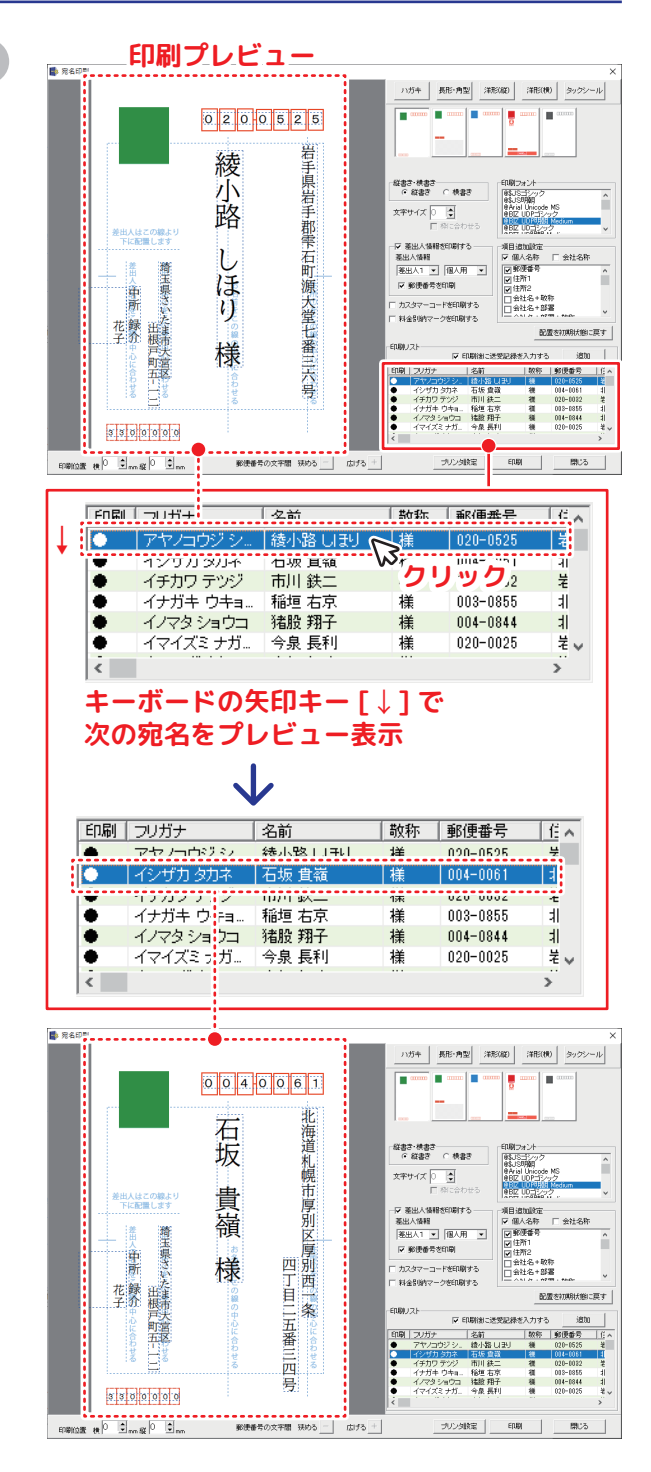

### 3 印刷します

- ① 「 ☑ 印刷後に送受記録を入力する」の チェックの有無を設定します。
- ②「印刷」をクリックします。

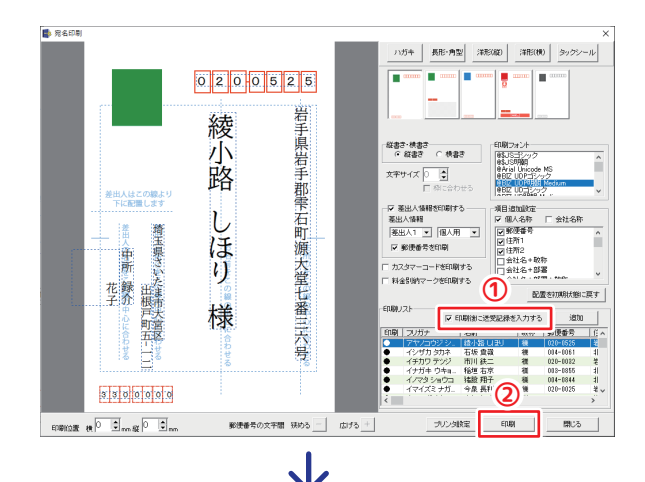

- プリンターを選択します。
   用紙サイズ、印刷の向きを設定します。
   「プロパティ」から、プリンターの詳細設定を 行ってください。
- 設定が終わりましたら、[OK]をクリック します。
- ①「一括印刷」または「個別印刷」を選択します。
- ②「印刷開始」をクリックして、印刷を開始します。

| 「印刷処理が完了しました」と表示されます。 |
|-----------------------|
| 「OK] をクリックします。        |

| dille in a diam         | •            |             |
|-------------------------|--------------|-------------|
| ノリンターの設定                |              | ×           |
| プリンター名( <u>N</u> ): Pri | inter        | ✓ プロパティ(P)  |
| 、<br>状態: 準備完            | 7            |             |
| 種類:                     |              |             |
| 場所:<br>コメント:            |              |             |
|                         |              | - பிதிருக்க |
| サイズ(ア): はけ              | ( <u>†</u>   | (• 縦(0)     |
|                         | L.240        | A           |
| 相机方法( <u>3</u> ):       |              | (個色)        |
| ネットワーク( <u>W</u> )      | 2            | OK キャンセル    |
|                         | $\checkmark$ |             |
| 📑 ハガキ印刷設定               | Ē            | ×           |
| 印刷方法を                   |              |             |
| ⊙ —t£ED                 | ]届山          |             |
| 印刷チ                     | ·ェック有の宛名を一   | ・括で印刷します    |
| o (BRIK)                |              |             |
| ○ 1固万小川.                |              |             |
| フレビ:                    | ューで表示している    | 地名を印刷しまり    |
|                         | ②印刷開始        | 閉じる         |
|                         | $\checkmark$ |             |
|                         | かんたん住所録Pro8  | ×           |
|                         | 印刷処理が完了しま    | した          |
|                         | OK           |             |
|                         |              |             |

## 手順3 宛名を印刷します / 住所録を保存します

- 日付、内容入力、送信・受信のチェックを します。
- 2 「保存して閉じる」をクリックします。

「閉じる」をクリックして宛名印刷画面を 閉じます。

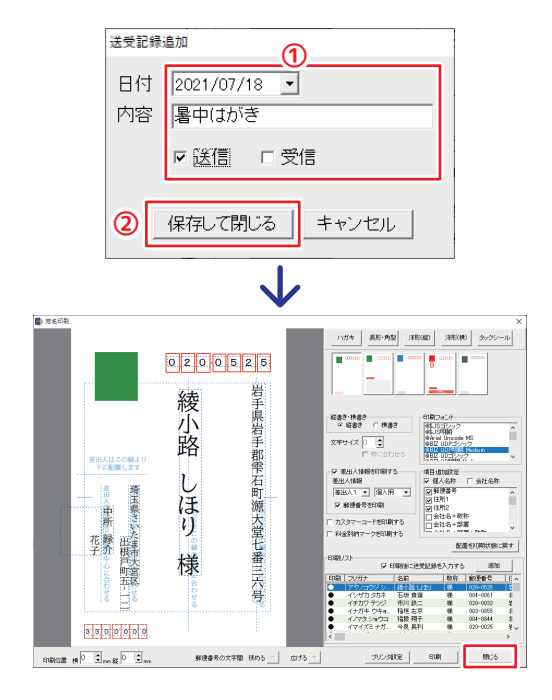

📑 かんたん住所録Pro8 各種印刷 〒住所追加 開く 保存 差出人 設定 新規住所爹 表示内容を分類で絞り込む 登録日2 1899/12/30 -登録日1 2012/02/20 分類1 全て • 分類1 -分類2 • □ この住所を印刷する ○ 個人情報 ⊙ 会社情報 全「アーカーサーター 印刷 名前 フリガナ アヤノコウジ シホリ 📑 名前を付けて保存 **(1)** • • • • • 保存する場所(1): 📃 デスクトップ \* 21-50 7022 デスクトップ **-**<del>7</del>7759 メットワーク (2) 3 ファイル名(<u>N</u>): 住所纲 保存(§) ファイルの種類①: かんたん住所 キャンセノ かんたん住所録Pro8 Х 保存しました。 保存先を開く 閉じる

「保存」をクリックします。

4 住所録を保存します

① 保存場所を選択します。

- 2 保存ファイル名を入力します。
- ③「保存」をクリックします。

「閉じる」をクリックします。 保存場所にファイルが保存されています。

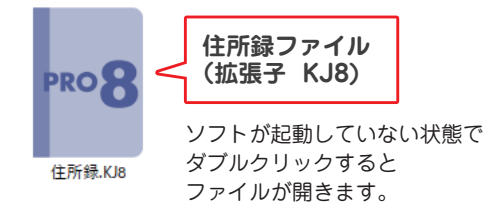

- 14 -

## サポートサービスのご案内

### ユーザー登録(マイページ登録)のご案内

お問い合わせをいただく際は、ユーザー登録(マイページ登録)後に 本ソフトのシリアルナンバー登録が必要となります。 下記ページから登録を行ってください。

# https://mypage.de-net.com

### サポートページのご案内

サポート窓口やサービス内容は変更になる場合あります。 下記URL にて最新情報をご確認ください。

# https://www.de-net.com/support.htm

ソフトウェアの最新情報やよくあるご質問などを公開しています。 アップデート情報より、最新版のソフトウェアをダウンロードしてお使い いただけます。

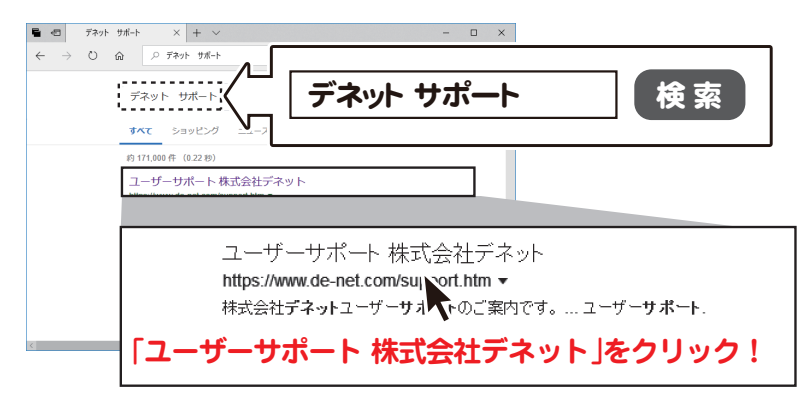

### メールサポートサービスのご案内

## ask99pc@de-net.com

サポート対応時間:10:00~17:00 (土日祭日および弊社指定休日を除く)

※通信料はお客様負担となります。

※メールでのお問い合わせは 24 時間受け付けております。

※営業時間外に受信したお問い合わせは、翌営業日の営業時間内にて順次対応いたします。
※お客様のメールサーバーのドメイン拒否設定により、弊社からのメールが受信されない 場合があります。

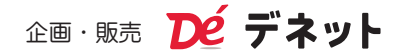